## 案内中の画面を切り替える

案内中の画面の表示を切り替えることができます。

[画面の種類]

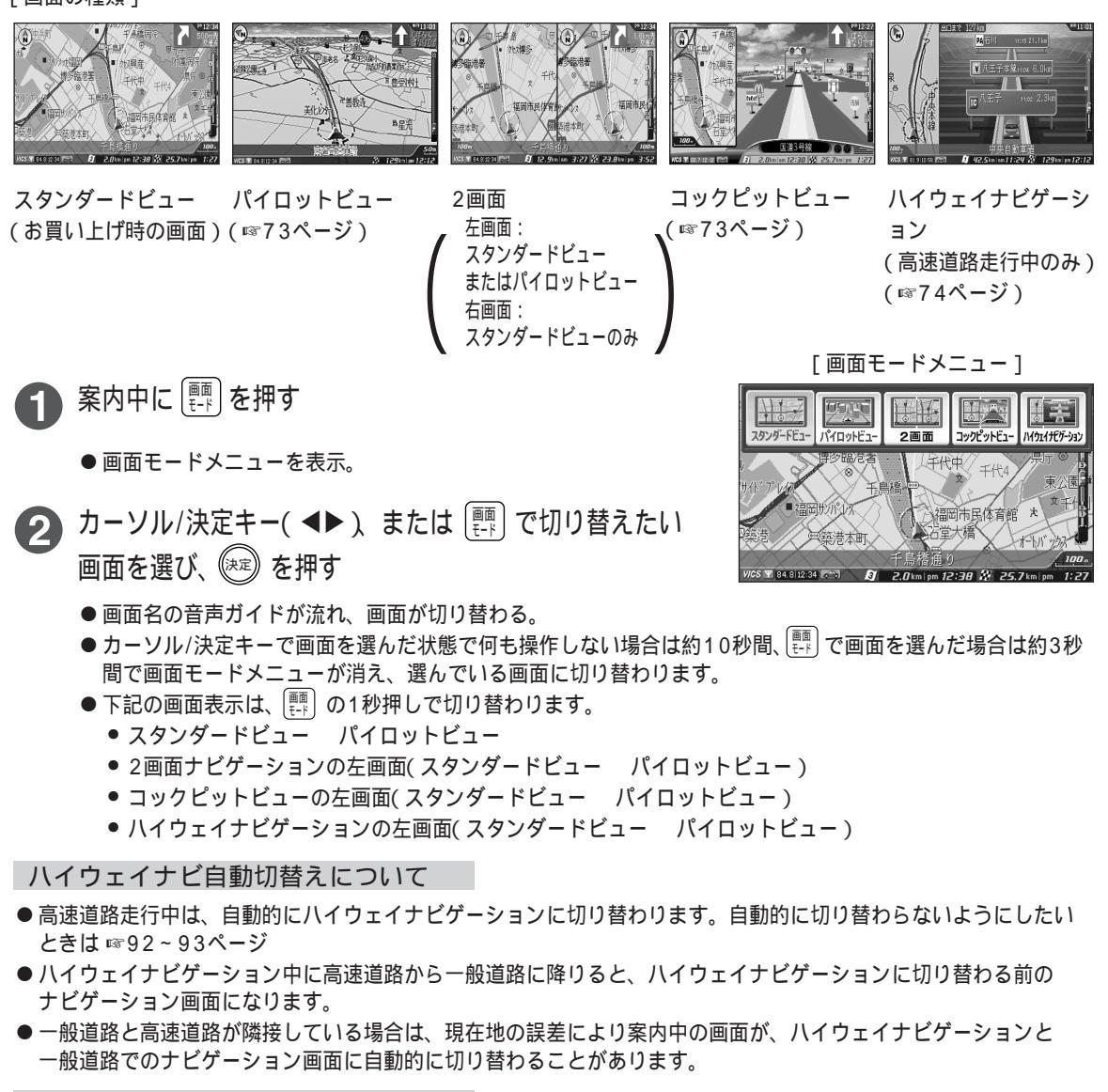

2画面地図の縮尺について

- 左側の地図は縮尺キーで縮尺を変更できます。
- 右側の地図は、あらかじめ設定された縮尺(お買い上げ時は500 m)で 表示されます。
  - 変更したいときは
  - → ☞88ページ「2画面ナビゲーションの右画面の縮尺を変える」で設定 する
  - または、下記の操作を行う
  - 案内中の画面を2画面にする
  - 2 📳 を押し、【2画面】を選ぶ
  - ❸ 縮尺キーで縮尺を変える

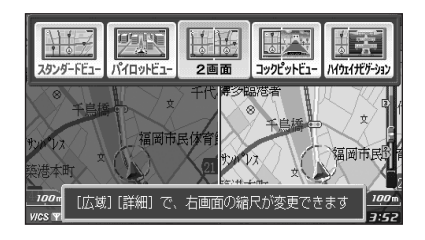